# Quick Start Guide MF271 Rogers Rocket Hub

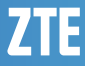

# LEGAL INFORMATION

Copyright © 2014 ZTE CORPORATION.

All rights reserved.

No part of this publication may be excerpted, reproduced, translated or utilized in any form or by any means, electronic or mechanical, including photocopying and microfilm, without the prior written permission of ZTE Corporation.

The manual is published by ZTE Corporation. We reserve the right to make modifications on print errors or update specifications without prior notice.

Version No. : R1.0

# **Getting to Know Your Device**

The device operates on the 4G/3G/HSPA+/LTE networks and supports voice and data service.

#### Indicators

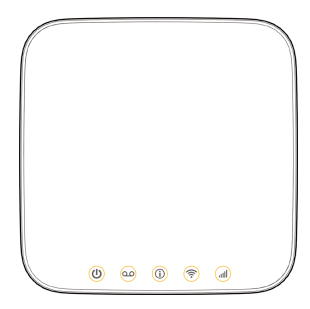

| Indicator            | State             | Description                                                           |
|----------------------|-------------------|-----------------------------------------------------------------------|
| (Power<br>& battery) | Green steady      | External power supply is working normally                             |
|                      | Green<br>blinking | Battery power is more than 50%                                        |
|                      | Yellow blinking   | Battery power is less than 20%-50%.                                   |
|                      | Red<br>blinking   | Battery power is less than 20%                                        |
|                      | Off               | Power is off or external power supply is working abnormally.          |
| (Voice-              | Green blinking    | New voicemail.                                                        |
| mail)                | Off               | No new voicemail.                                                     |
| (Infor-<br>mation)   | Green blinking    | Check Web UI: New SMS,<br>data balance, Micro-SIM is-<br>sue and etc. |
|                      | Off               | No need to check Web UI.                                              |

| (Wi-Fi)           | Green steady    | Wi-Fi works normally with no data transmission.                  |
|-------------------|-----------------|------------------------------------------------------------------|
|                   | Green blinking  | Wi-Fi works normally with data transmission.                     |
|                   | Off             | The Wi-Fi function is dis-<br>abled.                             |
| (Signal strength) | Green steady    | Signal strength is strong.                                       |
|                   | Yellow steady   | Signal strength is weak.                                         |
|                   | Red steady      | No service, limited service or searching for service.            |
|                   | Red<br>blinking | Micro-SIM checking, Micro-<br>SIM error or other abnormal status |

### Interface Description

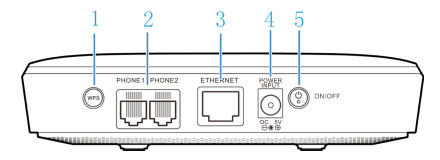

| Port/Button      | Description                                 |
|------------------|---------------------------------------------|
| 1. WPS           | Press to enable the Wi-Fi Protected Setup.  |
| 2. PHONE1/PHONE2 | Standard RJ11 connector for tele-<br>phone. |
| 3. ETHERNET      | Ethernet connector for computer.            |
| 4. POWER INPUT   | Connector to the external power supply.     |
| 5. ON/OFF        | Turn the device ON or OFF.                  |

# Installation Guide

### Installing the Micro-SIM Card and battery

1. Slide the back cover and remove it

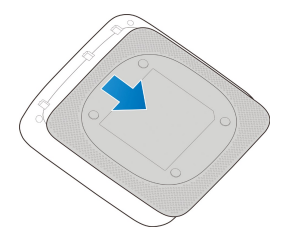

2. Insert the Micro-SIM card.

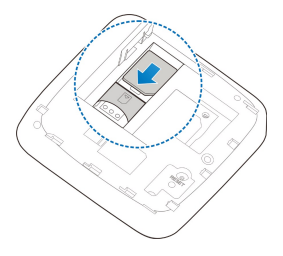

3. Insert the battery.

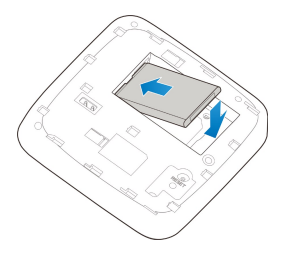

4. Replace the back cover.

### **Connecting Your Devices**

Follow the numbers to connect your devices.

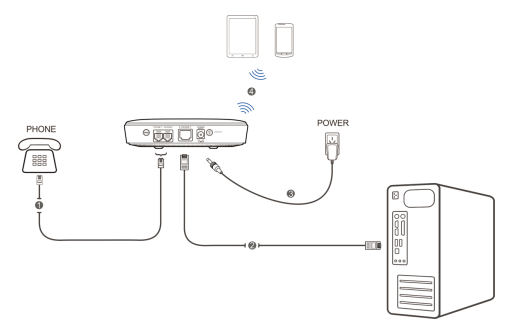

# Switching On Your Device

- Turn the ON/OFF button on to get started. Make sure that the phone is on hook before you power it on.
- Wait 1 ~ 2 minutes and then the Power and battery indicator should be lit on.

# **Connecting to the Internet**

# Via Ethernet

Go to your favorite website on the PC connected to your device via Ethernet cable to confirm your Internet connection.

### Via Wi-Fi

 Use the Wi-Fi application on a client to search for available wireless networks.

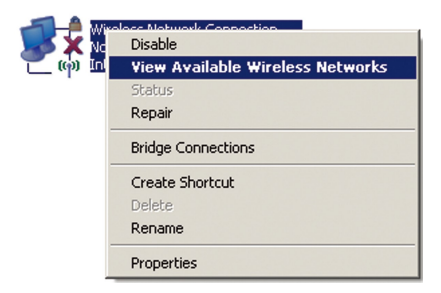

#### NOTE:

Set the client to obtain an IP address automatically. For the detailed procedure, refer to Configuring Your PC. The client gets an IP address, for example, 192.168.0.101.

2. Select the SSID of your device, and then click Connect.

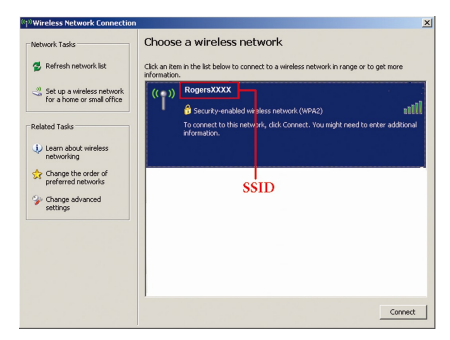

#### NOTE:

You can find the default SSID on the label of your device.

3. Enter the password, and then click Connect.

| Wireless Network Connect                                     | tion X                                                                                                    |
|--------------------------------------------------------------|----------------------------------------------------------------------------------------------------|
| The network 'Rogers)000( ' re<br>network key helps prevent u | quires a network key (also called a WEP key or WPA key). A<br>Inknown intruders from connecting to this network. |
| Type the key, and then click                                 | Connect.                                                                                                    |
| Network key:                                                 |                                                                                                    |
| Confirm network key:                                         |                                                                                                    |
|                                                              | Connect Cancel                                                                                                   |

#### NOTE:

You may need to enter the password for the Wi-Fi connection.

You can view the label on your device to get the default password.

- Wait until the client is connected to your device successfully.
- Go to your favorite website to confirm your Internet connection.

# **Configuring Your PC**

The following procedure describes how to configure the Internet Protocol in the Windows XP operating system for your Wi-Fi connection.

1. Right-click My Network Places and select Properties.

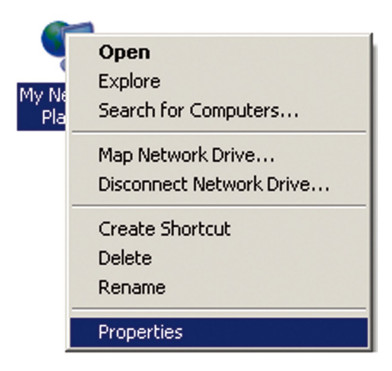

2. Right-click Wireless Network Connection and select Properties.

| Wireless Network Connection |                                  |
|-----------------------------|----------------------------------|
| (n) Intel(R) Pl             | Disable                          |
|                             | View Available Wireless Networks |
|                             | Status                           |
|                             | Repair                           |
|                             | Bridge Connections               |
|                             | Create Shortcut                  |
|                             | Delete                           |
|                             | Rename                           |
|                             | Properties                       |

#### 3. Select Internet Protocol (TCP/IP) and click Properties.

| 🚣 Wireless Network Connection Properties 🔋                                                                                                    | < |  |
|----------------------------------------------------------------------------------------------------|---|--|
| General Wireless Networks Advanced                                                                                                    |   |  |
| Connect using:                                                                                                    | l |  |
| Intel(R) PR0/Wireless 3945ABG Net. Configure                                                                                                    | l |  |
| This connection uses the following items:                                                                                                    | l |  |
| File and Printer Sharing for Microsoft Networks                                                                                                    | l |  |
| Clos Packer Scheduler                                                                                                    |   |  |
|                                                                                                    | l |  |
| Install Uninstall Properties                                                                                                    | l |  |
| Description                                                                                                    | L |  |
| Transmission Control Protocol/Internet Protocol. The default<br>wide area network protocol that provides communication<br>across diverse interconnected networks. |   |  |
| Show icon in notification area when connected                                                                                                    | l |  |
| Notify me when this connection has limited or no connectivity                                                                                                    | I |  |
|                                                                                                    |   |  |
| OK Cancel                                                                                                    |   |  |

4. Select Obtain an IP address automatically and Obtain DNS server address automatically, and click OK.

| nternet Protocol (TCP/IP) Prop                                                                            | erties ?X                                                                         |
|----------------------------------------------------------------------------------------------------|-----------------------------------------------------------------------------------|
| General Alternate Configuration                                                                           |                                                                                   |
| You can get IP settings assigned a<br>this capability. Otherwise, you nee<br>the appropriate IP settings. | automatically if your network supports<br>d to ask your network administrator for |
| Obtain an IP address autom                                                                                | atically                                                                          |
| C Use the following IP address                                                                            |                                                                                   |
| IP address:                                                                                               |                                                                                   |
| Subnet mask:                                                                                              |                                                                                   |
| Default gateway:                                                                                          |                                                                                   |
| Obtain DNS server address                                                                                 | automatically                                                                     |
| C Use the following DNS serve                                                                             | er addresses:                                                                     |
| Preferred DNS server:                                                                                     |                                                                                   |
| Alternate DNS server:                                                                                     |                                                                                   |
|                                                                                                    | Advanced                                                                          |
|                                                                                                    | OK Cancel                                                                         |

For more information, please refer to the detailed User Guide online at www.rogers.com/userguide.com.